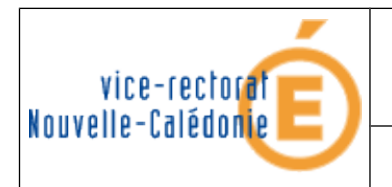

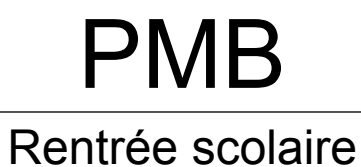

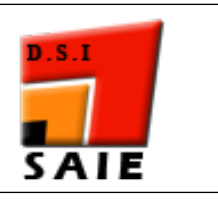

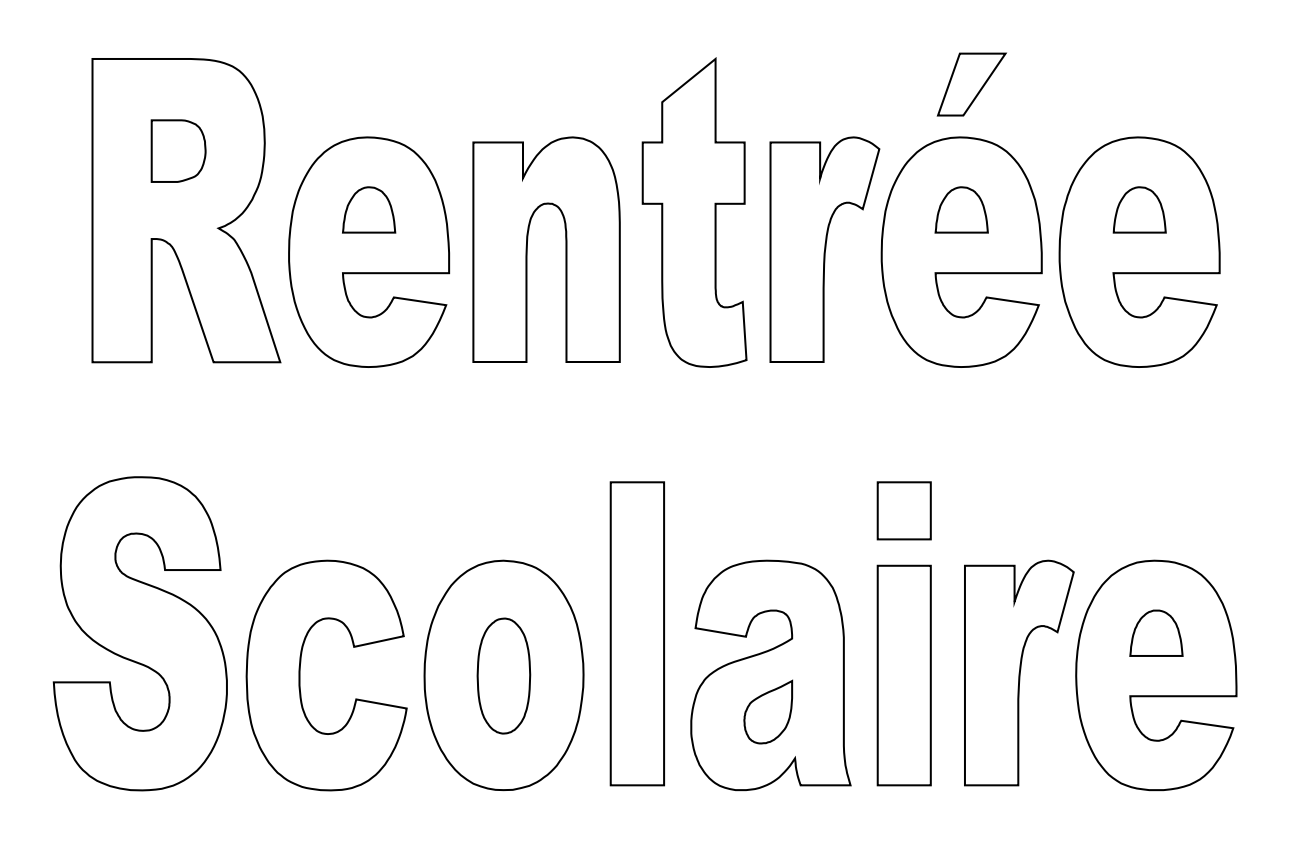

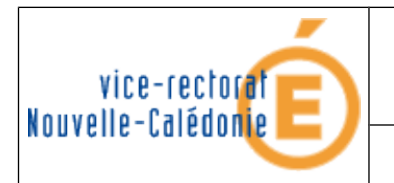

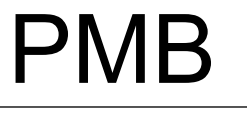

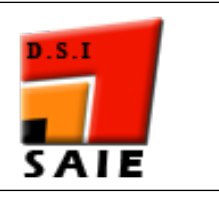

| Historique des versions de documentations      |                             |            |                |  |  |  |  |  |
|------------------------------------------------|-----------------------------|------------|----------------|--|--|--|--|--|
| N° de version Eléments modifiés Date Rédacteur |                             |            |                |  |  |  |  |  |
| 1.0                                            |                             | 17/02/2010 | Nicolas BUTET  |  |  |  |  |  |
| 1.1                                            | Changement interface SIECLE | 27/02/2012 | Benjamin TALON |  |  |  |  |  |

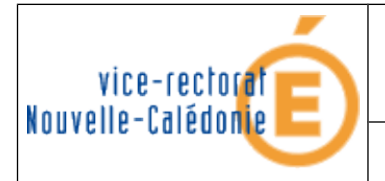

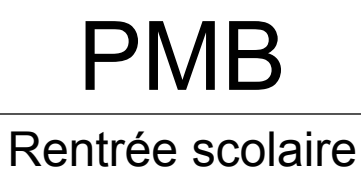

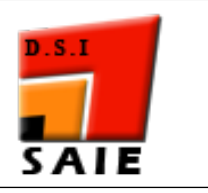

### SOMMAIRE

| I. Extraction BEE                        | 4  |
|------------------------------------------|----|
| A. Connexion à BEE                       | 4  |
| B. Création d'un modèle d'extraction PMB | 5  |
| C. Exportation BEE                       | 7  |
| II. Extraction STS Web                   | 8  |
| III. Préparation des fichiers            | 9  |
| IV. Report des prêts en cours            | 13 |
| V. Importation des élèves                | 14 |
| VI. Importation des professeurs          | 16 |

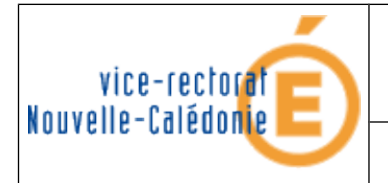

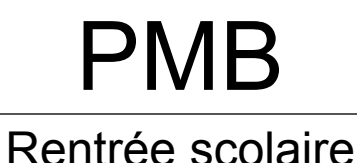

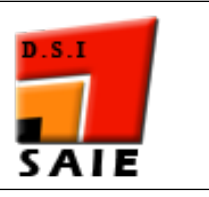

# I. Extraction BEE

### A. Connexion à BEE

Cette opération nécessite des droits d'accès sur SIECLE. Si vous n'avez pas d'accès, rapprochez-vous du secrétariat ou de votre chef d'établissement.

- Ouvrir le navigateur Web Mozilla Firefox.
- Saisir l'adresse http://web-etab.in.ac-noumea.nc/arena
- Dans la Base Elèves Etablissement (BEE), sélectionner Mise à jour.

Base élèves établissement (BEE) Mise à jour Consultation Consultation et export Commun Nomenclatures

• Dans le menu EXPLOITATION, cliquer sur "Extraction personnalisées".

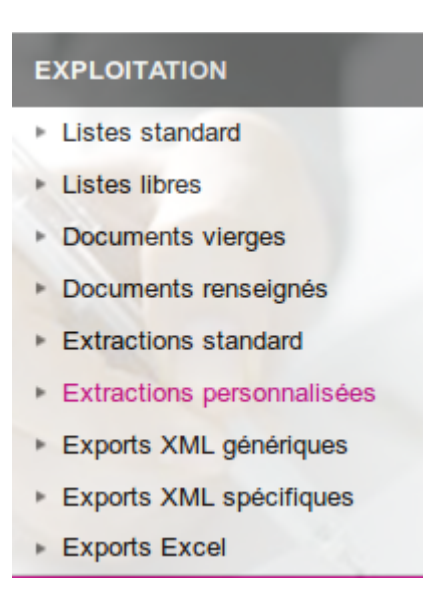

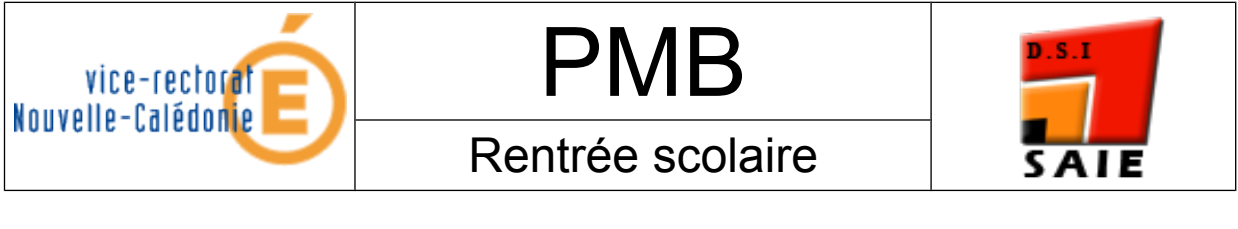

- Vérifier que le modèle PMB existe déjà.
  - Si oui, cliquer sur PMB puis aller à la partie C : Exportation BEE.
  - Si non, suiver la partie B : Création d'un modèle d'extraction PMB.

| liste eleves examens 2010 | 0 |
|---------------------------|---|
| ORGANISATION 14 JUILLET   | 0 |
| РМВ                       | 0 |

### B. Création d'un modèle d'extraction PMB

- Cliquer sur l'icône 💿 pour ajouter une extraction personnalisée.
- Renseigner le **Titre** et la **Description** de cette extraction.

| Titre                          |  |
|--------------------------------|--|
| PMB                            |  |
|                                |  |
| Description                    |  |
| extraction des élèves pour PMB |  |

• Remplir les CRITÈRES DE SÉLECTION :

| Thème : Scolarité actuelle | Critère : Division |
|----------------------------|--------------------|
| Condition : Différent      | Valeurs : *vide*   |

| Thème                 | Critère    | Condition   | Valeurs |
|-----------------------|------------|-------------|---------|
| Scolarité actuelle    | Division * | Différent 🗘 | : 0     |
|                       |            |             |         |
| Cliquer sur le bouton | Suite      |             |         |

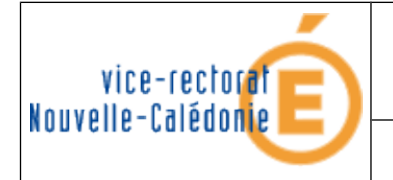

PMB Rentrée scolaire

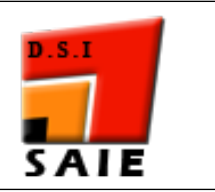

- Avec le **Thème** : Identification de l'élève
- Sélectionner dans les Colonnes disponibles les valeurs suivantes puis ajouter les avec le bouton .
  - $\circ$  Nom
  - Prénom 1
  - o Date de naissance
  - $\circ \quad N^{\circ} \ Interne$
  - o Sexe
- Avec le **Thème** : Scolarité actuelle
- Sélectionner dans les Colonnes disponibles les valeurs suivantes puis ajouter les avec le bouton
   :
  - $\circ$  MEF
  - o Division
  - Option 1, Option 2, ... (champs facultatifs)

| Colonnes disponibles Thème Scolarité actuelle                                                                                                    | Colonnes Sélectionnées                                                        |  |
|----------------------------------------------------------------------------------------------------|-------------------------------------------------------------------------------|--|
| Statut<br>Situation de l'élève<br>Groupe<br>Date début groupe<br>Date fin groupe<br>Option 1<br>Modalité d'élection 1<br>Option 2<br>Modalité d'élection 2<br>Option 3<br>Modalité d'élection 3<br>Option 4 | Nom<br>Prénom 1<br>Date de naissance<br>N° Interne<br>Sexe<br>MEF<br>Division |  |

Cliquer sur le bouton

Suite

IMPORTANT : Ne pas sélectionner le champ "Groupe" car la sortie risque d'être faussée.

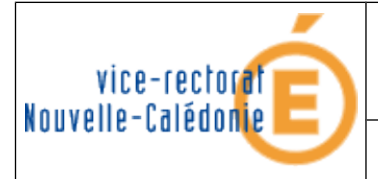

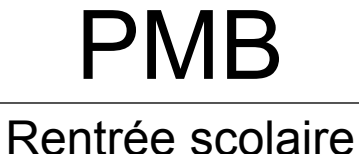

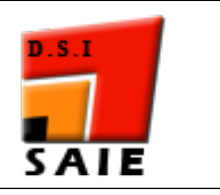

- Sélectionner l'Ordre de tri suivant :
  - **Nom** : 1
  - **Prénom 1** : 2

| Colonnes          | Ordre de tri | Compteur | Saut de page |
|-------------------|--------------|----------|--------------|
| Nom               | 1 🗘 🗲        |          |              |
| Prénom 1          | 2 🗘 🗲        |          |              |
| Date de naissance | -            |          |              |
| N° Interne        | -            |          |              |
| Sexe              | -            |          |              |
| MEF               | -            |          |              |
| Division          | -            |          |              |

• Cliquer sur le bouton

| Nom 👙                                                                                                    | Prénom 1 👙                                                                                                    | Date de naissance                       | N° Interne | Sexe | >                                                                                                    | MEF | Divisio                                                                                                    | nċ |
|----------------------------------------------------------------------------------------------------|----------------------------------------------------------------------------------------------------|-----------------------------------------|------------|------|----------------------------------------------------------------------------------------------------|-----|----------------------------------------------------------------------------------------------------|----|
| (Birminess)                                                                                                    | (())))                                                                                                    | 211000000000000000000000000000000000000 | 3998       | F    | There are a second statements                                                                                                    |     | 1                                                                                                    | Ш  |
| (CTUTED) MARKANNA                                                                                                    | ATTIMULUE                                                                                                    |                                         | 4032       | F    | There                                                                                                    |     | There are a second and a second at the second second second second second second second second second second s | W  |
| A CONTRACTOR OF CONTRACTOR OFONTO OFONTO OFONTO OFONTO OFONTO OFONTO OFONTO OFONTO OFONTO OFONTO OFONTO OFONTO OFO | ( ( ) ) ) ) ) ) ) ) ) ) ) ) ) ) ) ) ) )                                                                                                    |                                         | 4047       | F    | 100000000000000000000000000000000000000                                                                                                    |     | 1                                                                                                    | m  |
| (水1)                                                                                                    |                                                                                                    |                                         | 4051       | F    | 11                                                                                                    |     | (Press Cuttin)                                                                                                 | Ш  |
| (Henny Henny Henny Henny Henny Henny Henny Henny Henny Henny Henny Henny Henny Henny Henny Henny Henny Henny H                                                                                                    |                                                                                                    |                                         | 4057       | F    | 100000222222                                                                                                    |     | Personal                                                                                                    | U) |
|                                                                                                    |                                                                                                    | (Unreal #######                         | 4059       | F    | 1                                                                                                    |     | THE                                                                                                    | Ш  |
|                                                                                                    | Serrangen and the company of the company of the com | THINNESS                                | 4082       | F    | The second second second second second second second second second second second second second second second s                                                                                                    |     | ************                                                                                                   | Ш  |
| 700000000000000000000000000000000000000                                                                                                    |                                                                                                    | 220000000000000000000000000000000000000 | 4093       | F    | There are a second second                                                                                                    |     | ·                                                                                                    | Ш  |
| ·飛行(11100000))                                                                                                    |                                                                                                    |                                         | 4104       | М    | These and the second second sec |     | 1 million                                                                                                    | U) |

Afficher

Cliquer sur le bouton

Enregistrer

### C. Exportation BEE

Cliquer sur le bouton

Export Excel avec ";" comme délimiteur.

• Enregistrer le fichier "exportCSVExtraction.csv".

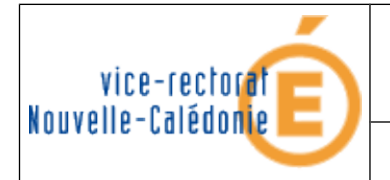

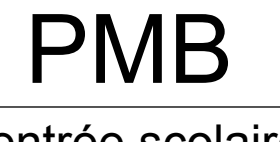

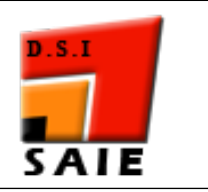

#### Rentrée scolaire

## **II. Extraction STS Web**

- Retourner sur le portail Arena : http://web-etab.in.ac-noumea.nc/arena
- Allez dans le menu Gestion des personnels.

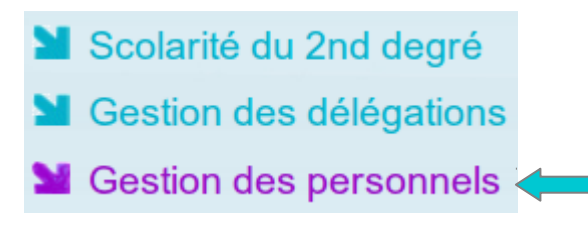

• Dans Gestion des structures et des services, cliquer sur Mise à jour.

Sestion des structures et des services (STSWeb) Mise à jour Consultation

- Sélectionner année en préparation.
- Cliquer sur "Exports" puis sur "Emploi du temps" :

| S          | TS        | 5.    |                 |                           | Structure et So                               | ervices - V 7.0 |
|------------|-----------|-------|-----------------|---------------------------|-----------------------------------------------|-----------------|
| Accueil    | Aide      | Guide | Quoi de<br>neuf | Informations<br>pratiques |                                               | Quitte          |
| Campagn    | e         |       |                 |                           |                                               |                 |
| Structure  |           |       |                 |                           |                                               |                 |
| Ressource  | es        |       |                 |                           |                                               |                 |
| Services I | ibres     |       |                 | Exp                       | oorts                                         |                 |
| Services e | et ARE    |       |                 |                           |                                               |                 |
| Indemnité  | s         |       |                 | Emp                       | oloi du temps : Export vers l'emploi du temps |                 |
| HSA        |           |       |                 | Stru                      | eture : Export de la totalité de la structure |                 |
| Imports    |           |       |                 |                           |                                               |                 |
| Exports    |           |       |                 | Serv                      | <u>/Ices</u> : Export des services            |                 |
| Emploi d   | u temps   |       |                 |                           |                                               |                 |
| Structure  | 9         |       |                 |                           |                                               |                 |
| Services   |           |       |                 |                           |                                               |                 |
| Edition jo | urnal     |       |                 |                           |                                               |                 |
| Changem    | ent d'anr | née   |                 |                           |                                               |                 |

• Enregistrer le fichier "sts\_emp\_<rne\_etablissement>\_<année>.xml".

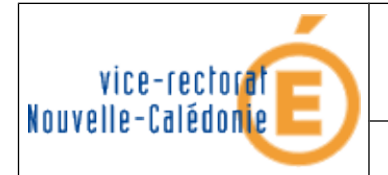

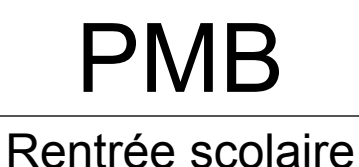

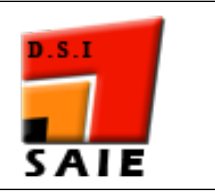

# **III. Préparation des fichiers**

- Ouvrir le navigateur Web Mozilla Firefox.
- Saisir l'adresse <u>http://pmb.ac-noumea.nc/doc\_user/download.htm</u>
- Télécharger l'application "MiseAuFormat.exe" et "pmb\_eleves.xls"

| Liste des fichiers ou documents à télécharger                       |                       |  |  |  |  |  |  |
|---------------------------------------------------------------------|-----------------------|--|--|--|--|--|--|
| 1 Conversion BCDI 3 vers PMB                                        | 🗖 InstMmnBcdi3.exe    |  |  |  |  |  |  |
| 2 Conversion de STS WEB vers PMB pour l'importation des enseignants | 🗖 MiseAuFormat.exe 🗲💳 |  |  |  |  |  |  |
| 3 Manuel de MiseAuFormat.exe                                        | 🔁 MiseAuFormat.pdf    |  |  |  |  |  |  |
| 4 Macro excel pour conversion des élèves de sconet vers PMB         | 🕙 pmb_eleve.xls 🗲🗕    |  |  |  |  |  |  |

- Ouvrir le fichier "pmb\_eleves.xls" et "sts\_emp\_9830[...].csv"
- Cliquer sur Outils, puis cliquer sur Macro puis cliquer sur Macros...

| <b>X</b> | Microsoft Excel - exportCSVExtraction.csv |                                                                                                    |                    |     |                                                                 |    |            |                             |                 |          |
|----------|-------------------------------------------|----------------------------------------------------------------------------------------------------|--------------------|-----|-----------------------------------------------------------------|----|------------|-----------------------------|-----------------|----------|
| :        | <u>F</u> ichier I                         | dition <u>A</u> ffichage                                                                                        | Insertion Format   | Qu  | tils <u>D</u> onnées Fe <u>n</u> être <u>?</u> Adobe <u>P</u> E | )F |            |                             |                 |          |
| 1        | 📬 🛃 I                                     | 3 🖪 🛆 🖤                                                                                                    | 📖   🔏 🖻 🛍 -        | ABC | Or <u>t</u> hographe F7                                         |    | 1          | 100% 👻 🕜 🛓                  |                 |          |
| Ari      | al                                        | ▼ 10 ▼                                                                                                    | G I S ≣≣           | ٤,  | Bibliothèque de rec <u>h</u> erche Alt+Click                    |    |            | • 🖄 • <u>A</u> •            | 1 🔁 📆           |          |
|          | A1                                        | ▼ f× N                                                                                                    | om                 | 1   | Vérification des erreurs                                        |    |            |                             |                 |          |
|          | A                                         | В                                                                                                    | C                  |     | Espace <u>d</u> e travail partagé                               |    | G          | H                           |                 | J        |
| 1        | Nom                                       | Prénom 1                                                                                                    | Date de naissN°    | r   | Partager le classeur                                            |    | on         | Option 1                    | Option 2        | Option 3 |
| 2        | ACCESSION OF                              | in the second second                                                                                            | 2000/1998          |     | Suivi des modifications                                         |    |            | AGL1                        | 5050            |          |
| 3        | ADDID.                                    | Contract of                                                                                                    | 105.00             |     |                                                                 | -  |            | AGL1                        | ESP2            |          |
| 4        | A CONTRACTOR OF                           | Viewerse .                                                                                                    | CONTRACTOR OF      |     | Conversion en eu <u>r</u> o                                     |    |            | AGLI                        | 5000            |          |
| c<br>a   | And the second second                     | Colored States                                                                                                  | STORE STORE        |     | Comparaison et <u>f</u> usion de classeurs                      |    |            | AGL1                        | E3F2            |          |
| 7        | ALCONTO                                   | Thereas                                                                                                    | 2000-000           |     | Protection                                                      |    |            | AGL1                        | ESP2            |          |
| 8        | AASCHIN                                   | Anna Rose                                                                                                    | 2411/1014          |     |                                                                 |    |            | AGL1                        | ESP2            |          |
| 9        | ANDORE                                    | 1.000                                                                                                    | DOM: NORM          |     |                                                                 | -  |            | AGL1                        |                 |          |
| 10       | ANDOR                                     | Tes .                                                                                                    | 5400-1908          |     | <u>V</u> aleur cible                                            |    |            | AGL1                        | ESP2            |          |
| 11       | ANT IN .                                  | Aspelo                                                                                                    | 1509/1005          |     | Gestionnaire de scénarios                                       |    |            | AGL1                        | ESP2            |          |
| 12       | APRIL                                     | 34441.5                                                                                                    | 1.1.371048         |     | Audit de formules                                               |    |            | AGL1                        |                 |          |
| 13       | APRIL 1                                   | <ul> <li>Marini fatas</li> </ul>                                                                                | 22230-2208         |     |                                                                 | _  |            | AGL1                        | ESP2            |          |
| 14       | A STATE                                   | Area                                                                                                    | 10.0101000         |     | Macro                                                           | •  | <u>▶</u> [ | <u>M</u> acros              | Alt+F           | -8       |
| 15       | ARR DR.                                   | Patrice                                                                                                    | 2004/097           |     | Macros complémentaires                                          |    | •          | Nouv <u>e</u> lle macro     |                 |          |
| 16       | And Aller a                               | <ul> <li>Mana-Canas</li> </ul>                                                                                  | 1.06/208           | 3   | Options de correction automatique                               |    |            | Sécurité                    |                 |          |
| 17       | And Address                               | Contraction of the second second second second second second second second second second second second second s | ALC: NOT THE R.    | -   | Barran kar                                                      |    |            | <u>s</u> cance              |                 |          |
| 18       | And States                                | and the second second                                                                                           | The second second  |     | Personnaliser                                                   |    | 2          | isual Basic Editor          | Alt+F:          | 11       |
| 19       | And States                                | C C MARKET                                                                                                    | Contraction of the |     | Options                                                         |    | 🦔 🛛        | Microsoft <u>S</u> cript Ed | itor Alt+Maj+F: | 11       |
| 20       | ENGLIST.                                  | Otelei                                                                                                    | BAD BUT            |     | Assistant Avery                                                 |    |            | AGL1                        |                 |          |

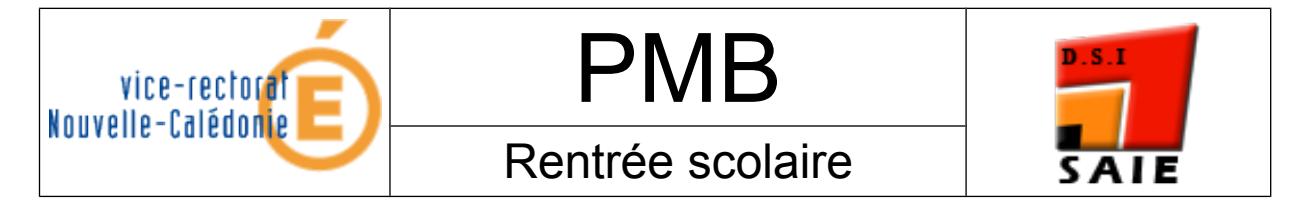

• Cliquer sur la macro pmb\_eleve puis cliquer sur Exécuter.

| Macro                  |                            |   | ₽?►                |
|------------------------|----------------------------|---|--------------------|
| Nom de la macro :      |                            | , |                    |
| 'pmb_eleve-9.xls'!     | pmb_eleve                  |   | E <u>x</u> écuter  |
| 'pmb_eleve-9.xls'!     | pmb_eleve                  |   | Annuler            |
|                        |                            |   | Pas à pas détaillé |
|                        |                            |   | <u>M</u> odifier   |
|                        |                            |   | Créer              |
|                        |                            | ~ | Supprimer          |
| M <u>a</u> cros dans : | Tous les classeurs ouverts | * | Op <u>t</u> ions   |
| Description            |                            |   |                    |
|                        |                            |   |                    |
|                        |                            |   |                    |

• Fermer Excel. La fenêtre suivante va s'ouvrir. Cliquer sur Oui.

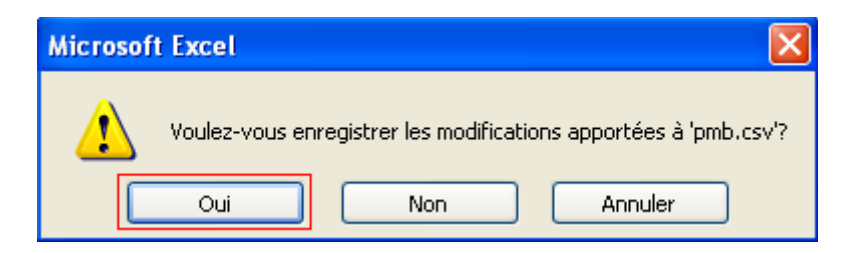

• La fenêtre suivante va s'ouvrir. Cliquer sur **Oui.** 

| Microsof | ft Excel                                                                                                    |
|----------|----------------------------------------------------------------------------------------------------|
| ţ)       | pmb.csv peut contenir des informations non compatibles avec CSV (séparateur: point-virgule). Voulez-vous conserver le format du classeur ?<br>•Cliquez sur Oui pour conserver le format. Les fonctionnalités non compatibles seront perdues.<br>•Cliquez sur Non pour conserver ces caractéristiques. Enregistrez ensuite une copie de votre document dans le format de fichier Excel le plus récent<br>•Cliquez sur Aide pour vérifier les pertes possibles.<br>Oui Non Aide |

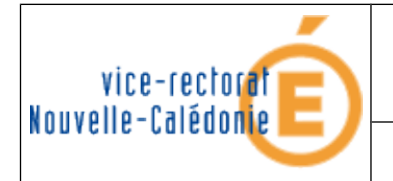

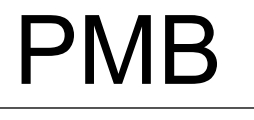

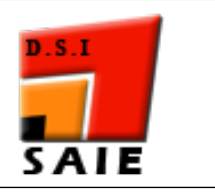

• Ouvrir "**MiseAuFormat.exe**". Un avertissement de sécurité s'affiche. Cliquer sur **Exécuter.** 

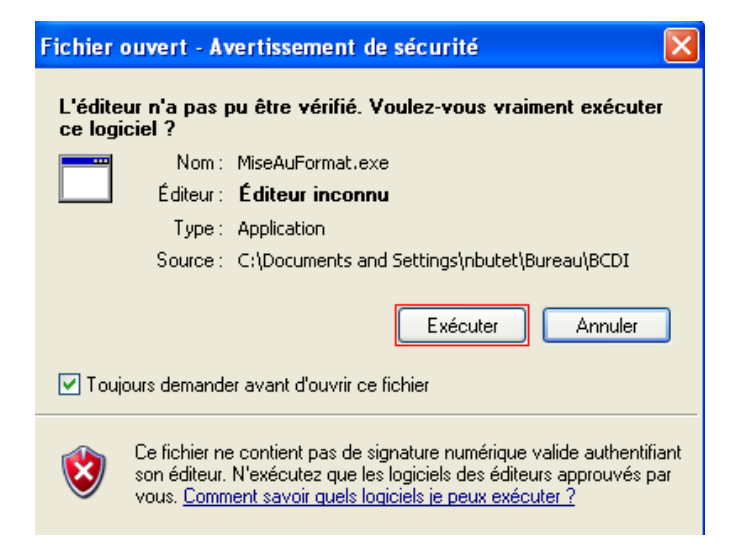

• Cliquer sur PMB puis sur Enseignants.

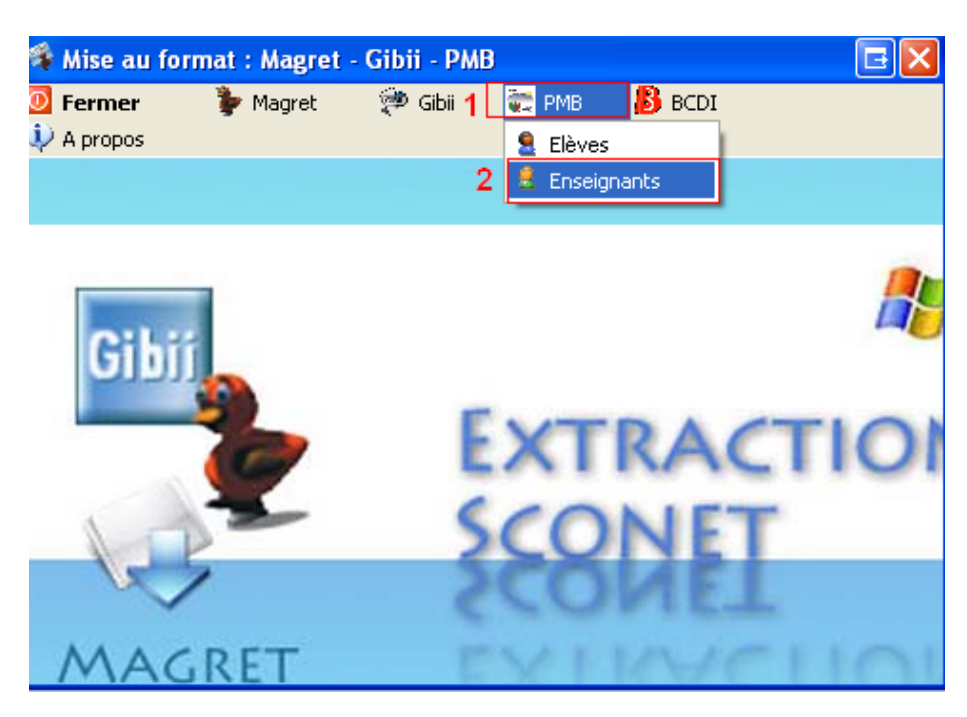

• Cliquer sur **Mise au format PMB**.

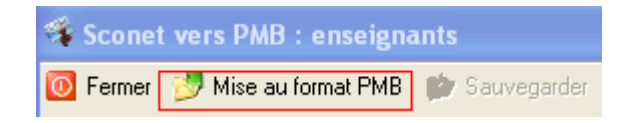

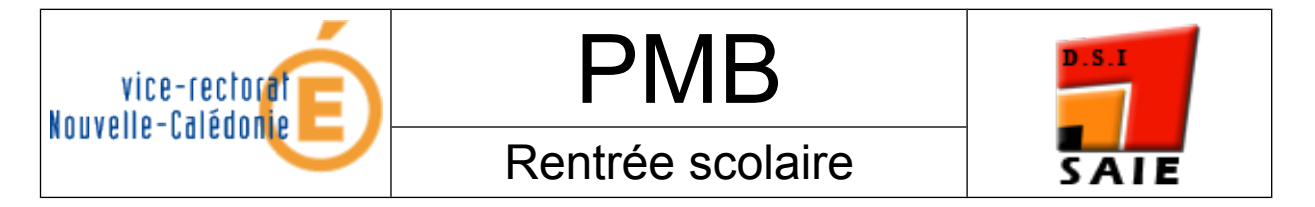

• Indiquer le chemin d'accès du fichier extrait de STS Web (cf. ci-dessus).

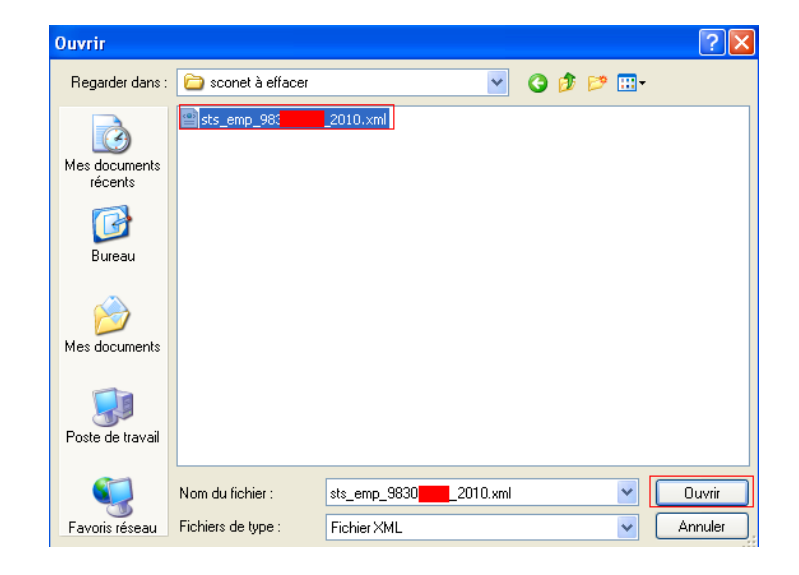

• Cliquer sur Sauvegarder.

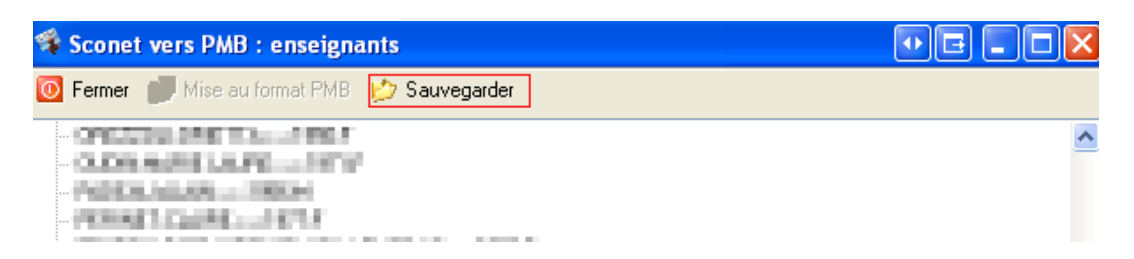

• Cliquer sur Bureau puis sur Enregistrer.

| Enregistrer sou                                     | IS                                                      |               |   |   |   |   | ? 🗙         |
|-----------------------------------------------------|---------------------------------------------------------|---------------|---|---|---|---|-------------|
| Enregistrer dans :                                  | 🞯 Bureau                                                | ×             | G | đ | Þ | • |             |
| Mes documents<br>récents<br>Bureau<br>Mes documents | Mes documents<br>9 Poste de travail<br>9 Favoris réseau |               |   |   |   |   |             |
| Poste de travail                                    |                                                         |               |   |   |   |   |             |
| <b></b>                                             | Nom du fichier :                                        | profspmb.txt  |   |   |   | * | Enregistrer |
| Favoris réseau                                      | Type :                                                  | Fichier texte |   |   |   | ~ | Annuler     |

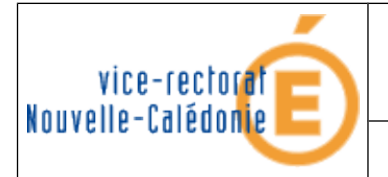

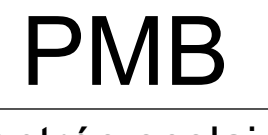

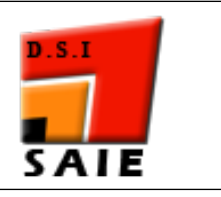

# IV. Report des prêts en cours

- Ouvrir le navigateur Web Mozilla Firefox.
- Se connecter à la base PMB : http://pmb.ac-noumea.nc/RNE/
- Cliquer sur l'onglet Administration puis sur Personnalisables.

| Circulation         | Catalogue Autorités Éditions D.S.I. Acquisitions Administration 1                            |  |  |  |  |  |
|---------------------|----------------------------------------------------------------------------------------------|--|--|--|--|--|
| Administration      |                                                                                              |  |  |  |  |  |
| <u>Exemplaires</u>  |                                                                                              |  |  |  |  |  |
| <u>Notices</u>      |                                                                                              |  |  |  |  |  |
| <u>Abonnements</u>  | Module d'administration                                                                      |  |  |  |  |  |
| <u>Lecteurs</u>     | Vous venez d'accéder au module d'administration de l'application PMB. Les actions entrepri   |  |  |  |  |  |
| <u>Utilisateurs</u> | fonctionnement de l'application. Les concepteurs de ce logiciel vous invitent donc à utilise |  |  |  |  |  |
| Actions             | discernement. Avant de lancer des traitements à l'aide de ce module, réfléchissez à l'impac  |  |  |  |  |  |
| Personnalisables 2  | n'hésitez pas à poster un mail sur la liste de diffusion du projet. Des personnes seront à m |  |  |  |  |  |
| <u>Classements</u>  | entreprendre en fonction des problèmes que vous rencontrez ou des buts particuliers que      |  |  |  |  |  |
|                     |                                                                                              |  |  |  |  |  |

• Cliquer sur le + à côté de Aucun classement.

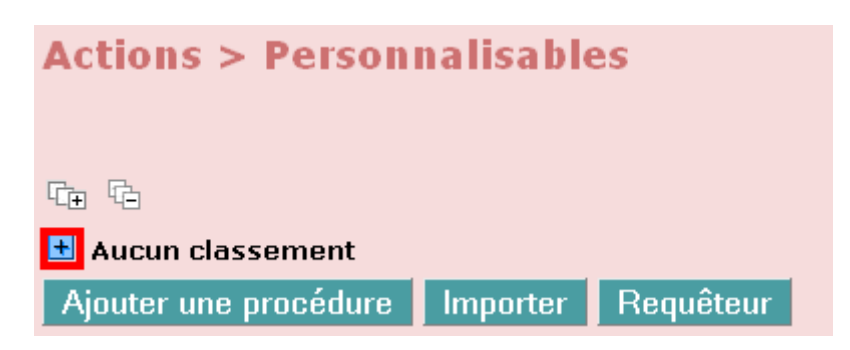

• Cliquer sur Repousser d'un an la date d'expiration de l'abonnement de tous les lecteurs.

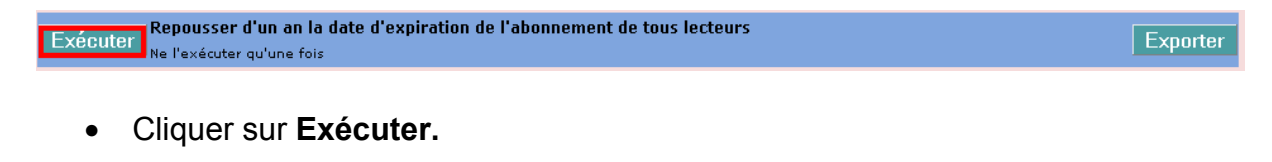

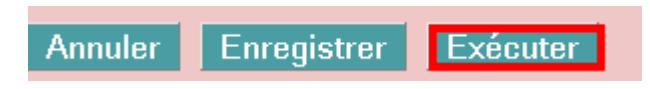

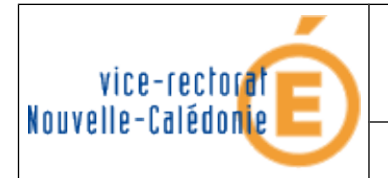

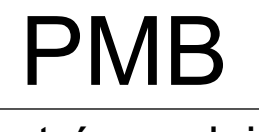

Rentrée scolaire

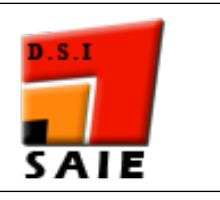

## V. Importation des élèves

- Ouvrir le navigateur Web Mozilla Firefox .
- Se connecter à la base PMB : http://pmb.ac-noumea.nc/RNE/
- Cliquer sur l'onglet Administration puis sur Lecteurs.

| Circulation         | Catalogue Autorités Éditions D.S.I. Acquisitions Administration 1                            |
|---------------------|----------------------------------------------------------------------------------------------|
| Administration      |                                                                                              |
| <u>Exemplaires</u>  |                                                                                              |
| <u>Notices</u>      |                                                                                              |
| <u>Abonnements</u>  | Module d'administration                                                                      |
| Lecteurs 2          | Vous venez d'accéder au module d'administration de l'application PMB. Les actions entrepri   |
| <u>Utilisateurs</u> | fonctionnement de l'application. Les concepteurs de ce logiciel vous invitent donc à utilise |

• Cliquer sur Import lecteurs.

| Lecteurs >                                                                                               |  |
|----------------------------------------------------------------------------------------------------|--|
| <u>Catégories</u> <u>Statut</u> <u>Codes statistiques</u> <u>Import lecteurs</u> <u>Personnalisables</u> |  |

- Cliquer sur :
  - Les numéros d'emprunteurs
  - Les logins et mots de passe
  - Mise à jour complète
  - Parcourir ...

#### Choix du fichier

| Fichier                                                                                                    | Parcourir       |  |  |  |  |
|----------------------------------------------------------------------------------------------------|-----------------|--|--|--|--|
| Séparateur de Champs 🗦 🍸                                                                                                    |                 |  |  |  |  |
| Votre fichier contient :                                                                                                    |                 |  |  |  |  |
| 🔽 Les numéros d'emprunteurs                                                                                                    |                 |  |  |  |  |
| 🔲 Les professeurs principaux (uniquement pour l'imp                                                                                                    | ort des élèves) |  |  |  |  |
| Les logins et mots de passe                                                                                                    |                 |  |  |  |  |
| <ul> <li>Nouveaux lecteurs (ajoute ou modifie les lecteurs présents dans le fichier)</li> <li>Mise à jour complète (supprime les lecteurs non présents dans le fichier et qui n'ont pas de prêt en cours)</li> </ul> |                 |  |  |  |  |
| Import des élèves Import des professeurs                                                                                                    |                 |  |  |  |  |

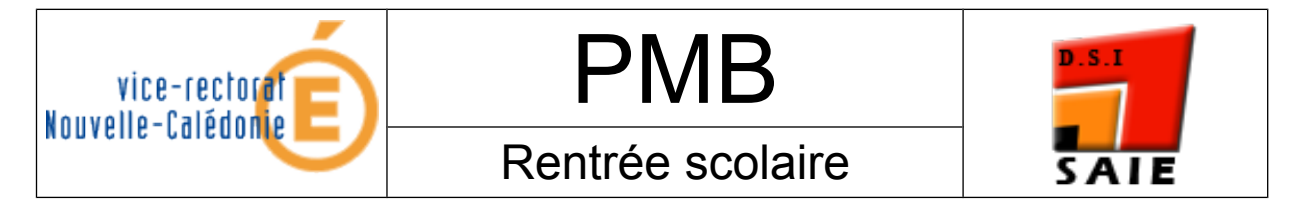

- Cliquer sur Parcourir, une nouvelle fenêtre va s'ouvrir.
- Cliquer sur Bureau puis sur "pmb.csv".

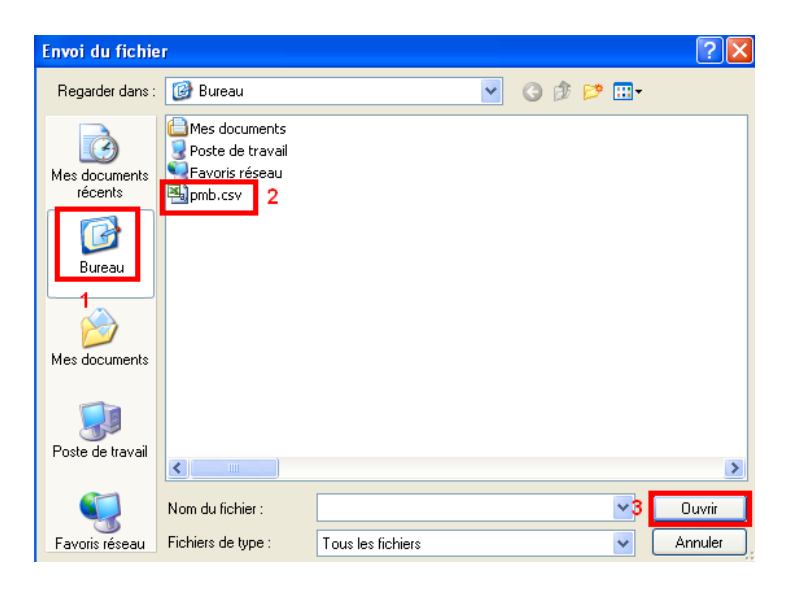

• Cliquer sur Import des élèves.

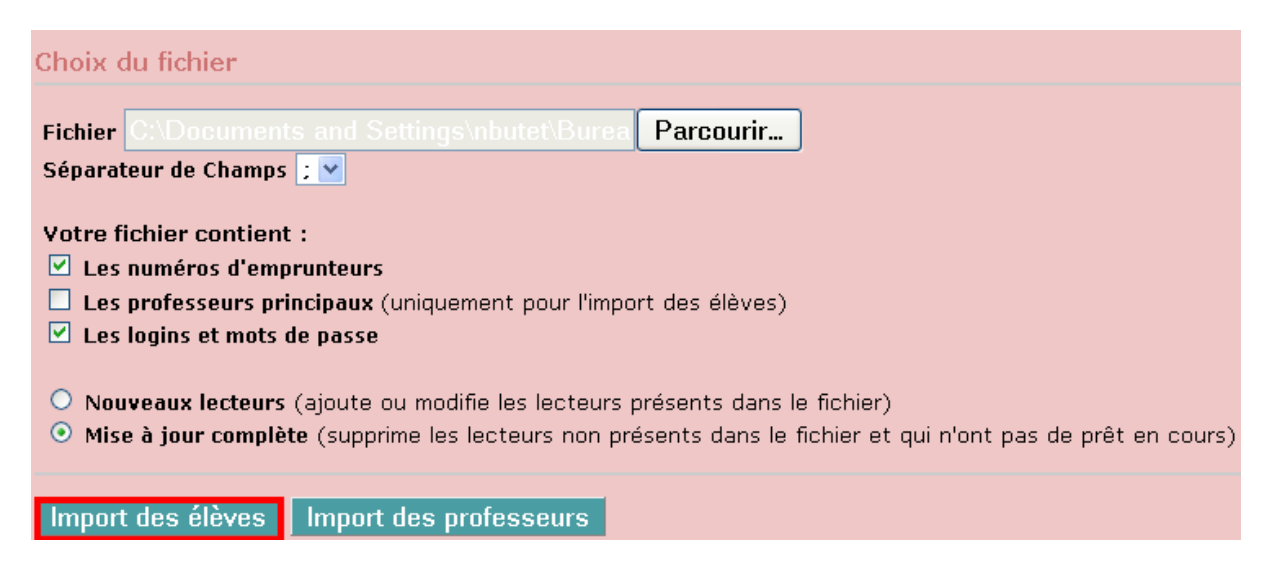

La page va se rafraîchir en indiquant le nombre d'élèves créés.

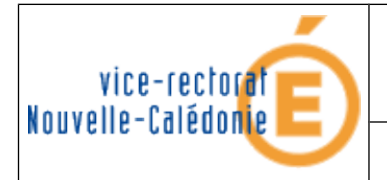

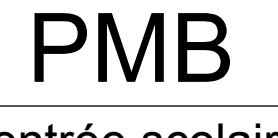

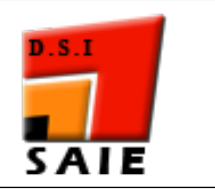

### Rentrée scolaire

### **VI.** Importation des professeurs

- Ouvrir le navigateur Web Mozilla Firefox.
- Se connecter à la base PMB : http://pmb.ac-noumea.nc/RNE/
- Cliquer sur l'onglet Administration puis sur Lecteurs.

|               | Circulation     | Catalogue Autori      | tés Éditions         | D.S.I.       | Acquisitions       | Administration 1       |
|---------------|-----------------|-----------------------|----------------------|--------------|--------------------|------------------------|
| Admi          | nistration      |                       |                      |              |                    |                        |
| <u>Exer</u>   | nplaires        |                       |                      |              |                    |                        |
| Notic         | <u>es</u>       |                       |                      |              |                    |                        |
| Abor          | <u>inements</u> | Module d'adm          | ninistration         |              |                    |                        |
| Lecto         | eurs 2          | Vous venez d'accéde   | r au module d'admin  | istration de | l'application PMB  | . Les actions entrepri |
| <u>Utilis</u> | ateurs          | fonctionnement de l'a | application. Les con | cepteurs de  | ce logiciel vous i | nvitent donc à utilise |

• Cliquer sur Import lecteurs.

| Lecteurs >                                                                                               |  |
|----------------------------------------------------------------------------------------------------|--|
| <u>Catégories</u> <u>Statut</u> <u>Codes statistiques</u> <u>Import lecteurs</u> <u>Personnalisables</u> |  |

- Cliquer sur :
  - Les numéros d'emprunteurs
  - Les logins et mots de passe
  - Mise à jour complète
  - Parcourir ...

#### Choix du fichier

| Fichier                                                                                                    | Parcourir      |  |  |  |  |
|----------------------------------------------------------------------------------------------------|----------------|--|--|--|--|
| Séparateur de Champs 🗦 💙                                                                                                    |                |  |  |  |  |
| Votre fichier contient :                                                                                                    |                |  |  |  |  |
| 🔽 Les numéros d'emprunteurs                                                                                                    |                |  |  |  |  |
| Les professeurs principaux (uniquement pour l'impo                                                                                                    | rt des élèves) |  |  |  |  |
| Les logins et mots de passe                                                                                                    |                |  |  |  |  |
| <ul> <li>Nouveaux lecteurs (ajoute ou modifie les lecteurs présents dans le fichier)</li> <li>Mise à jour complète (supprime les lecteurs non présents dans le fichier et qui n'ont pas de prêt en cours)</li> </ul> |                |  |  |  |  |
| Import des élèves Import des professeurs                                                                                                    |                |  |  |  |  |

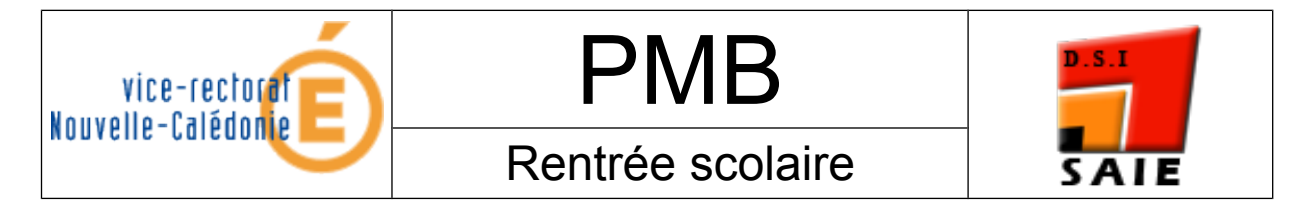

- Cliquer sur Parcourir, une nouvelle fenêtre va s'ouvrir.
- Cliquer sur Bureau puis sur "profspmb.txt".

| Envoi du fichie                      | r                                                   |                   |       |            | ? 🗙     |
|--------------------------------------|-----------------------------------------------------|-------------------|-------|------------|---------|
| Regarder dans :                      | 🞯 Bureau                                            | ~                 | 6 🖻 🖻 | •          |         |
| Mes documents<br>récents<br>Bureau 1 | Mes documents<br>Poste de travail<br>Favoris réseau |                   |       |            |         |
| Mes documents                        |                                                     |                   |       |            |         |
| <b>Poste de travai</b>               | <                                                   |                   |       |            |         |
|                                      | Nom du fichier :                                    | profspmb.txt      |       | -3         | Ouvrir  |
| Favoris réseau                       | Fichiers de type :                                  | Tous les fichiers |       | <b>v</b> ( | Annuler |

• Cliquer sur Import des professeurs.

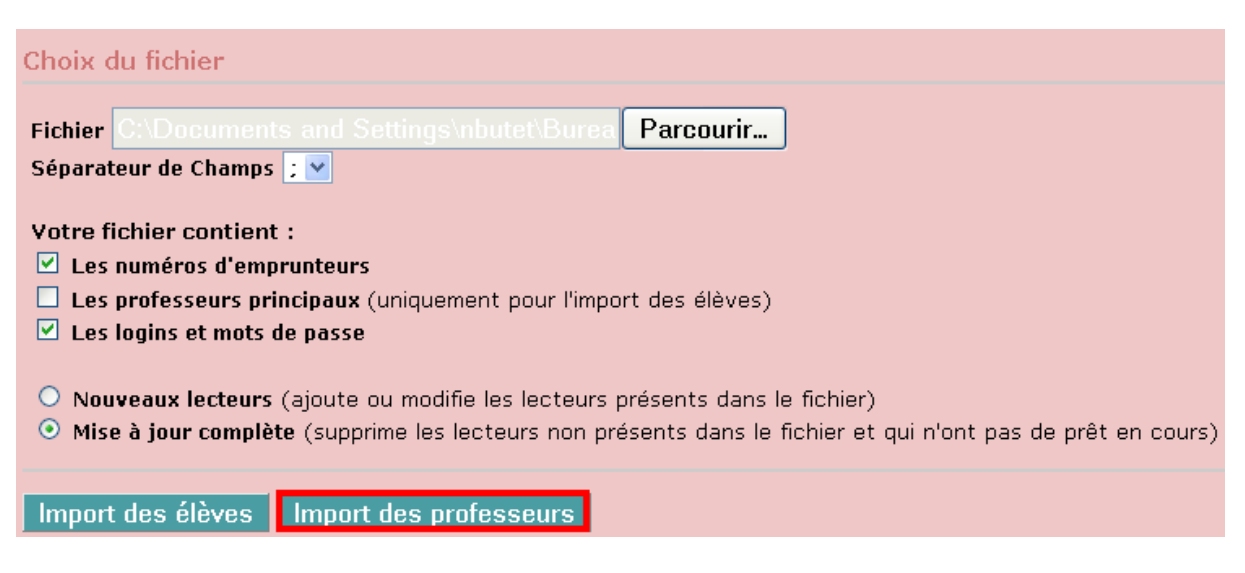

La page va se rafraîchir en indiquant le nombre de professeurs créés.